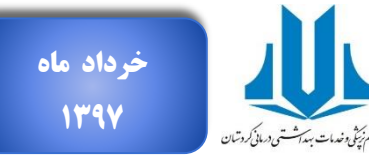

این خبرنامه جهت اطلاع سریع شما

# پژواک؛ خبرنامة علمسنجی دانشگاه علوم پزشکی کردستان

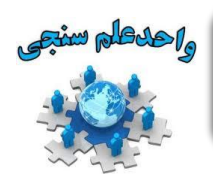

## موتور جست و جوی آکادمیک Scinapse

ساینپس ایک موتور جستجوی دانشگاهی رایگان و غیرانتفاعی برای جست وجوی مقالات علمی است که توسط پایگاه پلتونتورک<sup>۲</sup> پشتیبانی می شود و بیش از ۱۷۰ میلیون مقاله را تحت پوشش قرار می دهد. به ادعای اطلاعات درج شده در صفحهٔ اصلی وب سایت، ساینپس یک موتور جستجوست و صرفاً به دلیل ارائهٔ اطلاعات مربوط به رفرنس ها و استنادها نباید آن را به عنوان پایگاه اطلاعات استنادی شناسایی و در نظر گرفت. البته با توجه به اینکه چهار متغیر مطرح در علم سنجی (شکل ۱)؛ نویسنده، تولیدات علمی، استنادها و ارجاعات هستند و این موتور جست و جو امکان جستجوی مقالات و نویسندگان را مهیا کرده و در نتایج ارائه شده اطلاعات رجاعات و استنادها ارائه شده است و زنجیره ای بین ارجاعات و استنادهای هر مقاله ایجاد شده است، می تواند تا حدودی برای تحلیل های علم سنجی مورد استفاده قرار گیرد اما به دلیل ناقص بودن زنجیرهٔ ارتباطی بین این چهار متغیر نمیتواند به عنوان یک مأخد ارائهٔ اطلاعات استناده قران نگاه کرد.

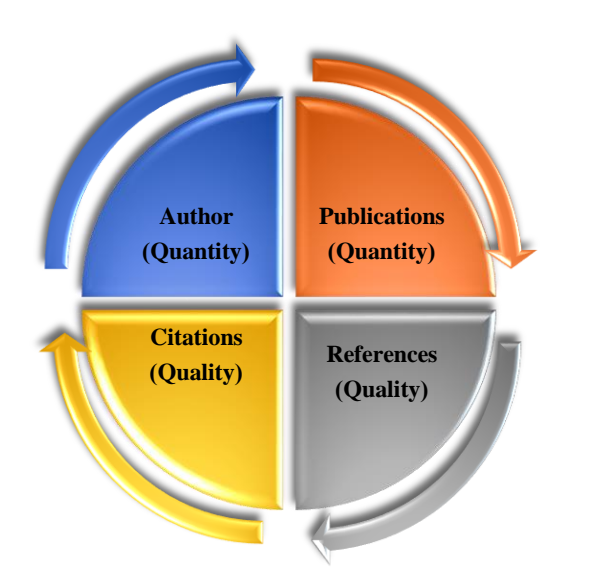

از گزارشهای واحد علمسنجی (رشد اعضای هیأت علمی و یژوهشگران دانشگاه)، آموزش مفاهیم علمسنجی و استنادی، تغييرات وبسايت علمسنجي دانشگاه علوم یزشکی کردستان، مهمترین اخبار هر ماه، تغییرات سامانهٔ اعضای هیأت علمی و کارگاههای آموزشی واحد علمسنجی، به صورت ماهنامهٔ خبری (خبرنامه) و در حجم کم، تهیه و تنظیم و حداکثر تا اوایل ماه در وبسایت علمسنجي دانشگاه علوم يزشكي کردستان و وبسایت مدیریت امور یژوهشی بارگذاری میشود. امید است با مطالعة آن نسبت به کسب اطلاعات مورد نیاز خود در حوزهٔ علمسنجي و استنادي يژوهشگران و وابستگی سازمانی دانشگاه اقدام فرماييد.

Scinapse

Pluto Network

### جست وجو در Scinapse

برای آغاز، در موتور جست و جو ثبت نام کنید.

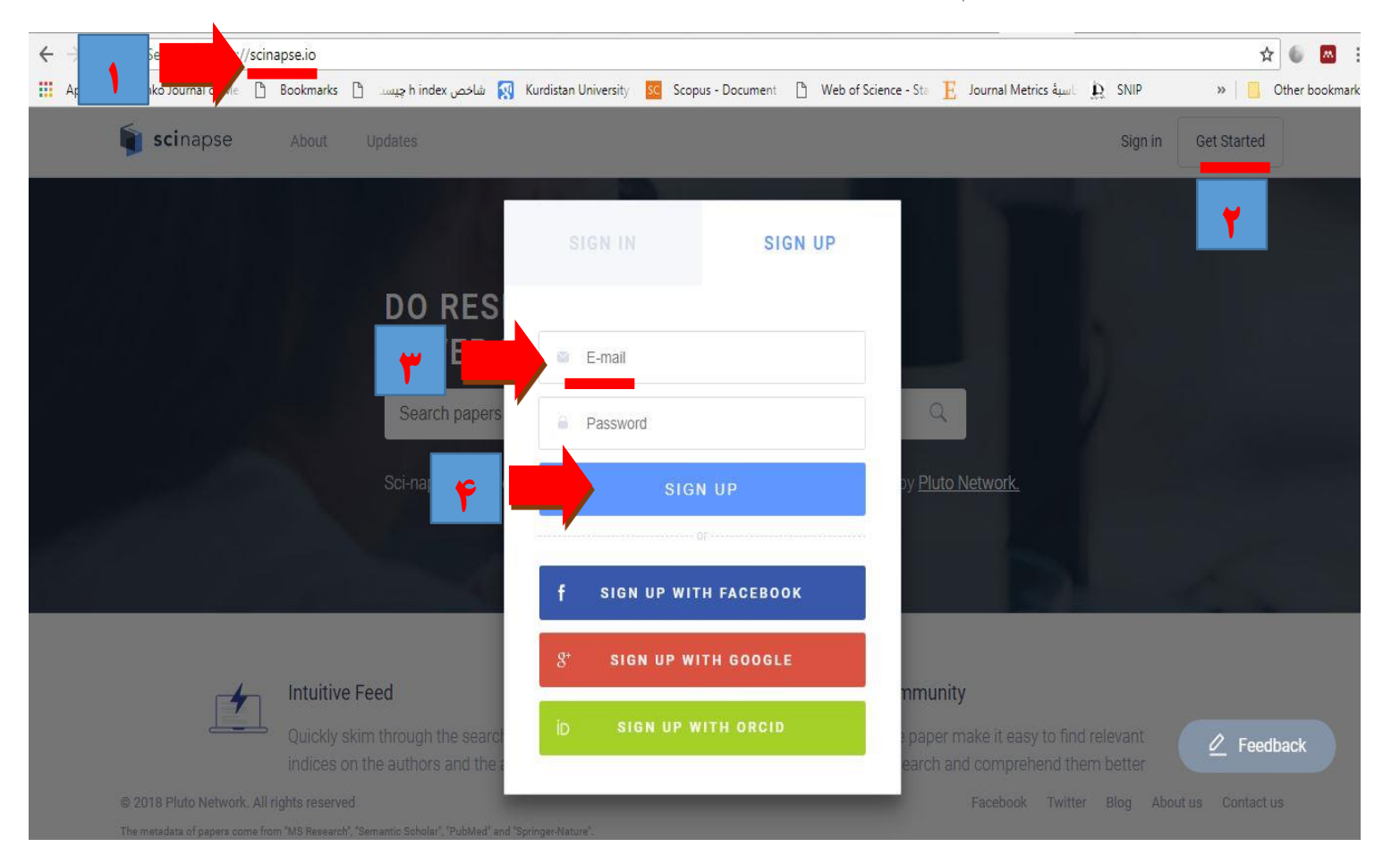

پس از ثبت نام و ورد به صفحهٔ اصلی امکان جست و جوی "عنوان، پدیدآور، DOI و کلیدواژه" برای شما ممکن خواهد بود.

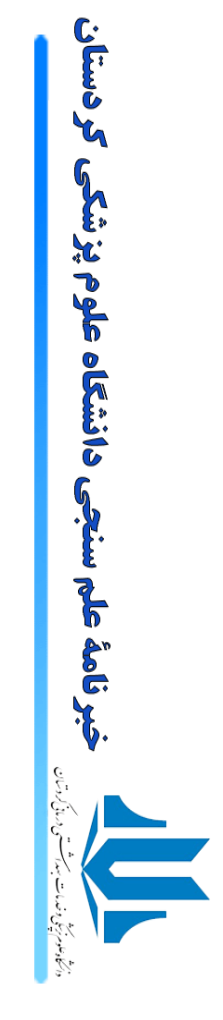

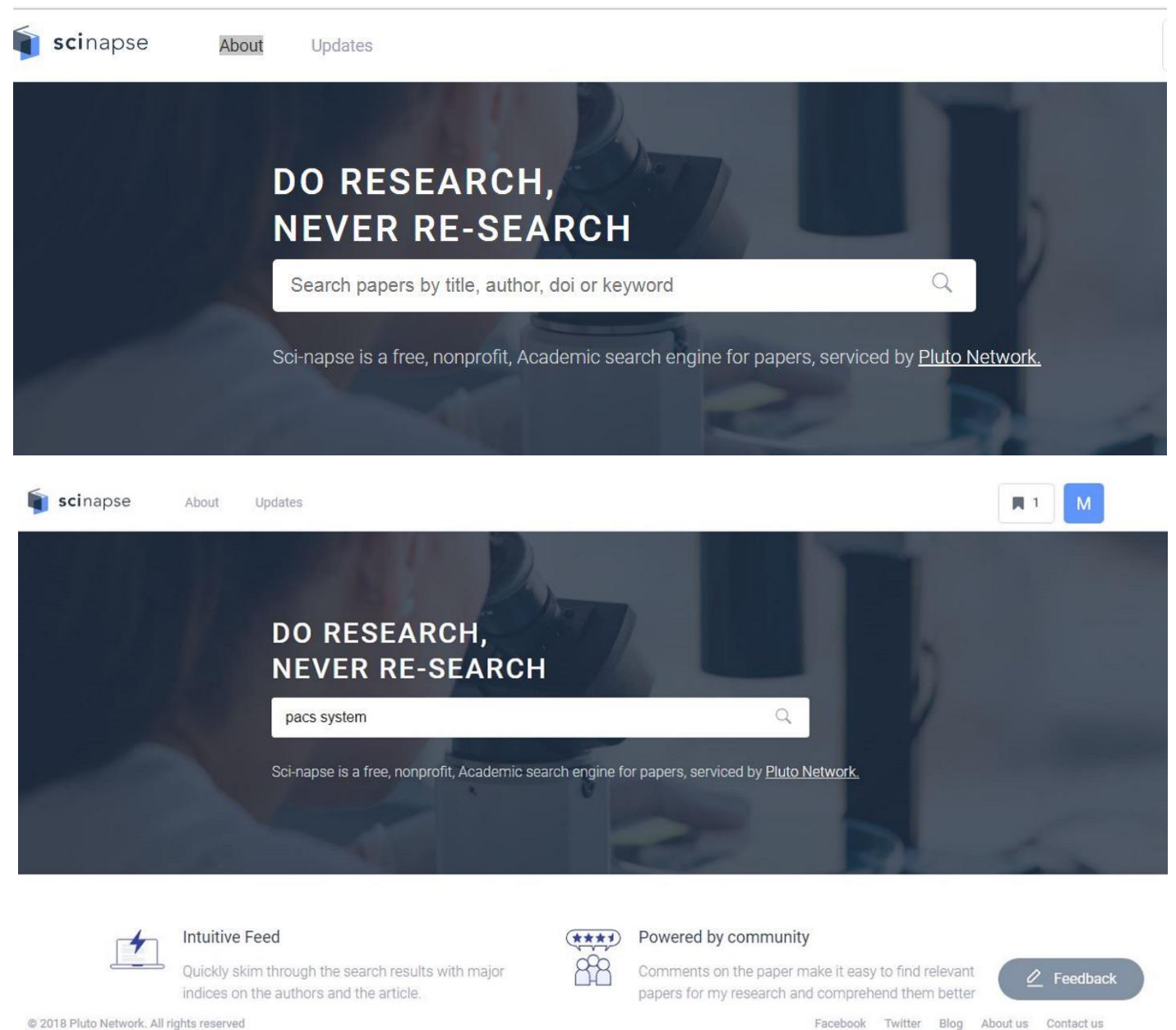

© 2018 Pluto Network. All rights reserved

The metadata of papers come from "MS Research", "Semantic Scholar", "PubMed" and "Springer-Nature".

٣

در صفحهٔ نتایج جست و جو، در قسمت Sort by، امکان مرتب سازی نتایج بر حسب میزان ربط، تعداد استناد، قدیمی و جدید بودن مقاله، در سمت راست پنجرهٔ باز شده، امکان فیلتر مقالات به تفکیک سال انتشار (۳، ۵، ۱۰ سال اخیر و ...)، شاخص IF مجلات، حوزهٔ موضوعی مقالات، نام مجله ای که مقالات در آن منتشر شده اند وجود دارد.

ذیل عنوان هر مقاله عنوان مجله و اطلاعات نویسنده یا نویسندگان به صورت لینک فعال درج شده است. در انتهای چکیدهٔ مقاله، تگ های موضوعی مرتبط درج و در زیر آنها، امکان دسترسی به ارجاع های مقاله، استنادهای دریافت شده توسط مقاله، فایل PDF متن کامل مقاله و دسترسی به منبع انتشار مقاله به صورت لینک مستقیم و DOI مقاله و تعداد کامنت های درج شده ذیل هر مقاله مهیا شده است.

| scinapse About Upd pacs system                                                                                                    |                                     | M 1                            |
|----------------------------------------------------------------------------------------------------|-------------------------------------|--------------------------------|
| 11k+ results 1 of 1,196 pages Sort by: Relevance ~                                                                                                    | Publication Year                    |                                |
| Nd you made not have fam 2                                                                                                    | All                                 | (11k+) 🖨                       |
| vio you mean patn system ?                                                                                                    | Last 3 years                        | (1,289) 🖨                      |
|                                                                                                    | Last 5 years                        | (2,392) 🖨                      |
| PACS: Personal Access Communications System-a tutorial                                                                                                    | Last 10 years                       | (5,280) 🖨                      |
| EEE Personal Communications 1996 Anthony Noernel (11) (Telcordia Technologias), Yi-Bing Lin (42) (National Chiao Tung University), Howard Sherry                                                                                                    | Set Range                           | ۵.                             |
| 3)                                                                                                    | 0 - 0                               | Apply                          |
| he Personal Access Communications System (PACS) is an American National Standards Institute common air interface standard developed for the                                                                                                    | · ·                                 |                                |
| 9 GHz PCS band in the United States. PACS uses frequency division duplexing technology and is optimized to support low-mobility pedestrian                                                                                                    | Journal IF                          | ~                              |
| utdoor usage and wireless local loop applications in a medium-range environment. PACS-Unlicensed B (PACS-UB) is a version of PACS using time                                                                                                    | All                                 | (11k+) 🛎                       |
| vision duplexing. PACS-UB has been optimized for private, indoor wireless PBX applications and cordless telephony. Both modes of operation are                                                                                                    | More than 10                        | (110) +                        |
| pported using the same portable hardware and the same signaling protocol.                                                                                                    | More than 5                         | (679) 🔿                        |
| omputer network - Computer Science - Communications system - Telephony - Wireless - Air interface - Wireless local loop                                                                                                    | More than 1                         | (4.312) 🖨                      |
| Ref 33 44 Cited 84 / PDF 🖉 Source DOI: 10.1109/98.511763 🔲 🕊                                                                                                    | Set Range                           | ۵.                             |
| Comments 0 V Leave your comments about this paper // Post                                                                                                    | 0 - 0                               | Apply                          |
|                                                                                                    | Field of study                      | U                              |
| PACS: the silent revolution.                                                                                                    | Computer Science                    | (3152) 🛎                       |
| uropean Radiology (IF: 3.97)   1999   Ulrich Bick (18) (Charité), Horst Lenzen (13) (University of Münster)                                                                                                    | Medicine                            | (2.379) 🖨                      |
| fore than 15 years and the idea of a Picture Archiving and Communication System (PACS) and a filmless hospital was created in a PACS                                                                                                    | ☐ Picture archiving and contante(1) |                                |
| nvironment images are acquired, read, communicated and stored digitally. After many years of unsuccessful attempts and prototype installations,                                                                                                    | Engineering                         | (1,310) 🖨                      |
| e necessary hardware components for a successful PACS installation are now readily available. However, software development is still lagging                                                                                                    | Chemistry                           | (1,213) 🖨                      |
| ehind. Only very recently, software developers have realized that it is not sufficient for PACS software to store, communicate and display images, but                                                                                                    | Show more                           |                                |
| at PACS software should effectively support the radiologist in the task of interpreting and communicating imaging findings through context-<br>ependent default display arrangements, work-flow management, radiological and hospital information systems integration, and computer-assisted<br>iagonesis. This review avamines bark, and octivate carriariaments for afficient PACs constraints analyses costs and banefits and discusses in true. | Journal                             | ~                              |
| spreads, the tortex examines have and service requirements for endern PAGS operation, analyses costs and benefits, and discusses rutare evelopments.                                                                                                    | Water Research                      | (41) 🖨 🔜 🔽                     |
|                                                                                                    | Desalination                        | (39) 🖨                         |
| zure archiving and communication system - Software requirements - Medicine - Computer Engineering - Kadiology - Software development - Hospital                                                                                                    | Radiographics                       | (38) 🖨                         |
| prination system - Sottware                                                                                                    | Computer Methods                    | and Pro(58) 🗢                  |
|                                                                                                    |                                     | CORRECTION STOPPORT TO AND AND |

برای انتخاب و افزودن مقالات مورد نظر خود در Bookmarked Paper نشانگر بوک مارک درج شده در ذیل هر مقاله را انتخاب کنید تا مقاله به لیست افزوده شود. جهت ارائهٔ بازخورد روی Feedback کلیک کنید.

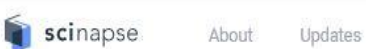

The Herschel\* PEP/HerMES luminosity function - I. Probing the evolution of PACS selected Galaxies to  $z \simeq 4$ 

Monthly Notices of the Royal Astronomical Society [IF: 4.96] 2013 C. Gruppioni (37) (INAF), F. Pozzi (36) (University of Bologna), G. Rodighiero (50) (University of Padua) ... (7 others)

We exploit the deep and extended far-IR data sets (at 70, 100 and 160 mu m) of the Herschel Guaranteed Time Observation (GTO) **PACS** Evolutionary Probe (PEP) Survey, in combination with the Herschel Multi-tiered Extragalactic Survey data at 250, 350 and 500 mu m, to derive the evolution of the rest-frame 35-, 60-, 90-and total infrared (IR) luminosity functions (LFs) up to z similar to 4. We detect very strong luminosity evolution for the total IR LF (L-IR alpha (1 + z)(3.55 +/- 0.10) up to z similar to 2, and. (1 + z) 1.62 similar to 0.51 at 2 \textless z less than or similar to 4) combined with a density evolution ((1 + z)-0.57 +/- 0.22 up to z similar to 1 and. (1 + z)-3.92 +/- 0.34 at 1 \textless z less than or similar to 4). In agreement with previous findings, the IR luminosity density (.IR) increases steeply to z similar to 1, then flattens between z similar to 1 and z similar to 3 to decrease at z similar to 3. Galaxies with different spectral energy distributions, masses and specific star formation rates (SFRs) evolve in very different ways and this large and deep statistical sample is the first one allowing us to separately study the different evolutionary behaviours of the individual IR populations contributing to.IR. Galaxies occupying the well-established SFR-stellar mass main sequence (MS) are found to dominate both the total IR LF and.IR at all redshifts, with the contribution from off-MS sources (= 0.6 dex above MS) being nearly constant (similar to 20 per cent of the total IR) and showing no significant signs of increase with increasing z over the whole 0.8 \textless z \textless 2.2 range. Sources with mass in the range 10 = log(M/M-circle dot) = 11 are found to dominate the total IR LF, with more massive galaxies prevailing at the bright end of the high-z (greater than or similar to 2) LF. A two-fold evolutionary scheme for IR galaxies is envisaged: on the one hand, a starburst-dominated phase in which the Super Massive Black Holes (SMBH) grows and ...

Astronomy - Luminosity - Astrophysics - Luminous infrared galaxy - Galaxy - Physics - Supermassive black hole - A major

| Ref 132 66 Cited 138 | > PDF C <sup>2</sup> Source          | DOI : 10.1093/mnras/stt308 |      |
|----------------------|--------------------------------------|----------------------------|------|
| Comments 0 🗸         | Leave your comments about this paper | jį.                        | Post |

Towards a theory of PACS deployment: an integrative PACS maturity framework.

Journal of Digital Imaging [IF: 1.41] 2014 Regier van de Wetering 7 (Utrecht University), Ronald Batenburg 16 (Utrecht University)

با كليك روى علامت بوك مارك سمت راست و بالاي صفحه، مشاهدهٔ مقالات انتخاب شده امكان پذير است.

Q

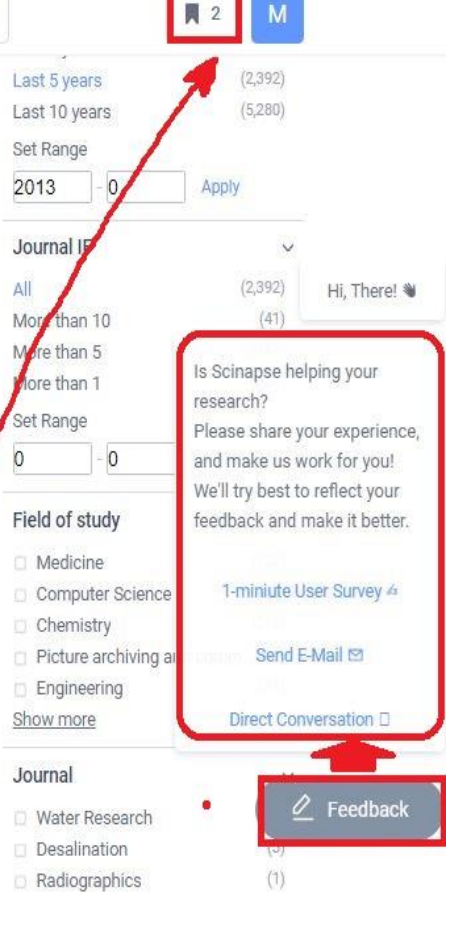

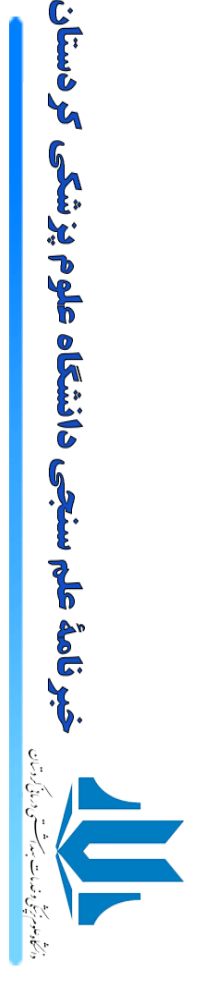

#### 2 N

کر دستان

علم سنجی دانشگاه علوم پزشکی

**نبر نامة** :

The Herschel\* PEP/HerMES luminosity function - I. Probing the evolution of PACS selected Galaxies to  $z \simeq 4$ 

Monthly Notices of the Royal Astronomical Society [IF: 4.96] 2013 C. Gruppioni (27) (INAF), F. Pozzi (26) (University of Bologne). G. Rodighiero (50) (University of Padua) ... (100 others)

We exploit the deep and extended far-IR data sets (at 70, 100 and 160 mu m) of the Herschel Guaranteed Time Observation (GTO) PACS Evolutionary Probe (PEP) Survey, in combination with the Herschel Multi-tiered Extragalactic Survey data at 250, 350 and 500 mu m, to derive the evolution of the rest-frame 35, 60-, 90-and total infrared (IR) luminosity functions (LFs) up to z similar to 4. We detect very strong luminosity evolution for the total IR LF (L-IR alpha (1 + z)(3.55 +/- 0.10) up to z similar to 2, and, (1 + z) 1.62 similar to 0.51 at 2 \textless z less than or similar to 4) combined inth a density evolution ((1 + z)-0.57 +/- 0.22 up to z similar to 1 and, (1 + z)-3.92 +/- 0.34 at 1 \textless z less than or similar to 4). In agreement with previous findings, the IR luminosity density (JR) increases steeply to z similar to 1, then flattens between z similar to 1 and z similar to 1 to decrease at z similar to 3. Galaxies with different spectral energy distributions, masses and specific star formation rates (SFRs) evolve in very different ways and this large and deep statistical sample is the first one allowing us to separately study the different evolutionary behaviours of the individual IR populations contributing to IR. Galaxies occupying the well-established SFR-stellar mass main sequence (MS) are found to dominate both the total IR LF and.IR at all redshifts, with the contribution from off-MS sources (= 0.6 dex above MS) being nearly constant (similar to 20 pricent of the total IR) and showing no significant signs of increase with increasing z over the whole 0.8 \textless z \textless 2.2 range. Sources with mass in the range 10 = log(M/M-oirole dot) = 11 are found to dominate the total IR LF, with more massive galaxies prevailing at the bright end of the high-z (greater than or similar to 2) LF. A two-fold evolutionary scheme for IR galaxies is envisaged: on the one hand, a starburst-dominated phase in which the Super Massive Black Holes (SMBH) grows and ...

Astronomy - Luminosity - Astrophysics - Luminous infrared galaxy - Galaxy - Physics - Supermassive black hole - A major

Ref 132 44 Cited 138 > PDF do Source

DOI: 10/093/mnras/stt308

Q

#### Jun/11/2018

About

#### Evaluation of the impact of a PACS system on an intensive care unit.

Journal of Management in Medicine | 2002 | Benita Cox (1) , Nina Dawe (1)

Describes part of a wider evaluation exercise undertaken to assess the impact of the introduction of a picture-archiving and communication system (PACS) on the adult intensive care unit (AICU) at the Royal Brompton NHS Trust in London. The objectives of this research were to evaluate the perceptions of PACS of the medical and ancillary staff working within AICU as well as to undertake a preliminary assessment of its impact on the workload of radiographers. Questionnaires, interviews and a process analysis were undertaken. The research findings indicate that the overall perception of staff towards the introduction of the PACS was positive. The impact of the system on the workload of radiographers was significant, reducing the time taken to obtain an image from 90 to 60 minutes. However, lessons to be learned for future PACS implementations include the need to ensure compatibility with existing IT systems, adequate IT support and initiatives to ensure that the benefits of PACS are communicated to the hospit...

Picture archiving and communication system · Medicine · Nursing · Health care · Information system · Intensive care unit · Workload

Ref 16 16 Cited 22 @ Source

DOI: 10.1108/02689230210434934

با انتخاب علامت " ، ، " انتهای هر مقاله، به اطلاعات استناد آن مقاله در فرمت های مختلف دسترسی خواهید داشت. در این قسمت امکان

کپی کردن اطلاعات استناد وجود دارد.

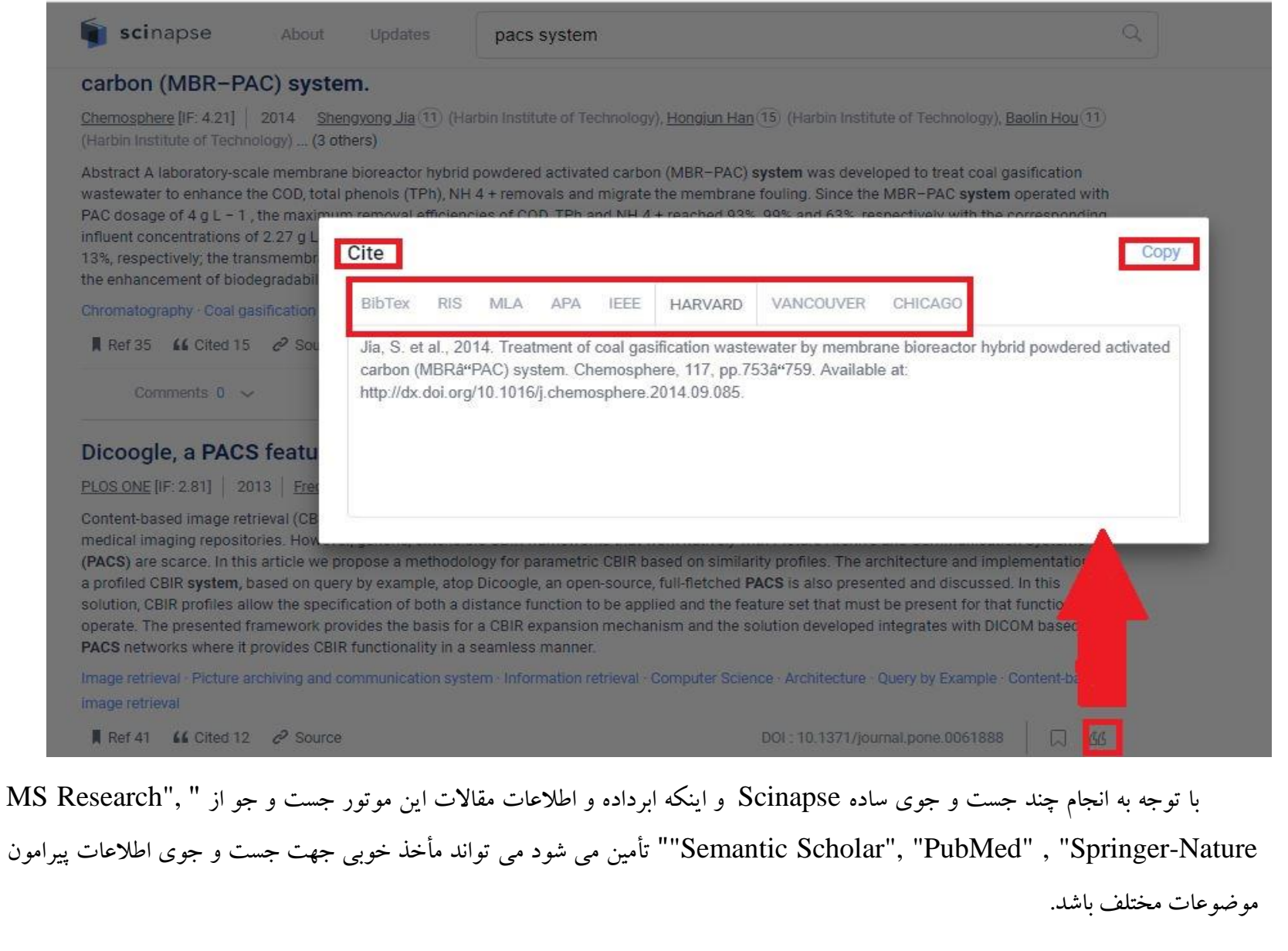

مأخذ: Scinapse

ہرنامۂ علم سنجی دانشگاہ علوم پزشکی کردستان

**در شماره های بعدی تحولات تولیدات علمی، دسترسی های جدید، ژورنالیاب ها و آموزشهای علمسنجی را دنبال کنید.**